Για τη διαχείριση των αιτήσεων μπαίνουμε στην ιστοσελίδα του ΚΕΔΙΒΙΜ http://kedivim.duth.gr και στη συνέχεια πατάμε στο "Login" ώστε να συνδεθούμε με το username και το password που διαθέτουμε.

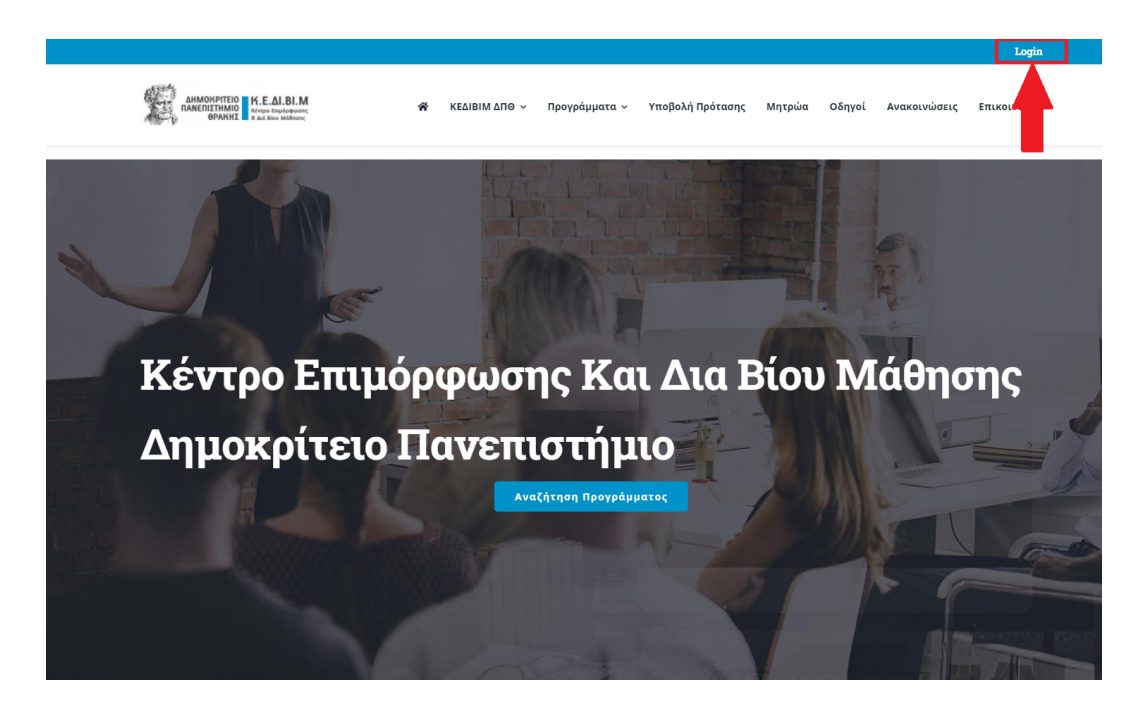

Μας παραπέμπει στη σελίδα που φαίνεται παρακάτω

|                                                          |                                                                    | Login                |
|----------------------------------------------------------|--------------------------------------------------------------------|----------------------|
| AHMONPITEIO<br>RAREITITMIO<br>OPAKIT a la line utdrawing | 🐐 ΚΕΔΙΒΙΜ ΔΠΘ ∨ Προγράμματα ∨ Υποβολή Πρότασης Μητρώα Οδηγοί Ανακι | νινώσεις Επικοινωνία |
| -                                                        | Username or E-mail                                                 |                      |
|                                                          | Password                                                           |                      |
|                                                          | I'm not a robot                                                    |                      |
|                                                          | Login                                                              |                      |
|                                                          | Forgot your password?                                              |                      |
|                                                          |                                                                    |                      |
|                                                          | Newsletter                                                         |                      |

Στη συνέχεια πληκτρολογούμε το username και το password που διαθέτουμε και πατάμε το κουμπί «Σύνδεση» και μας εμφανίζεται η λίστα με τις αιτήσεις που εκκρεμούν.

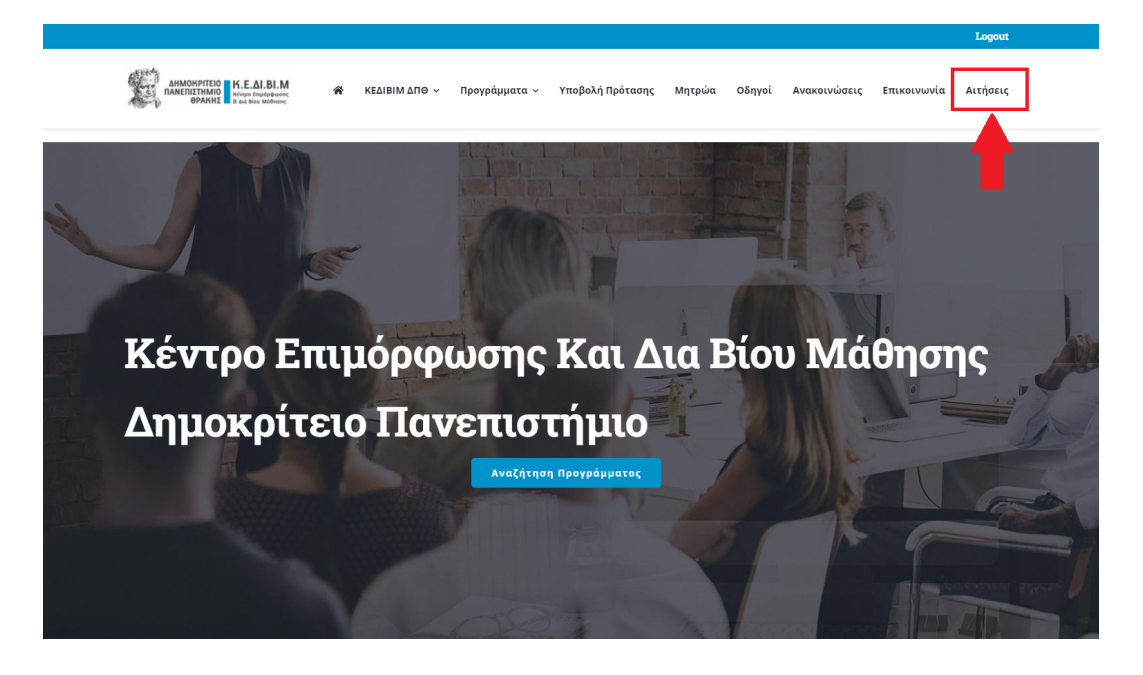

Επιλέγουμε μια αίτηση προς επεξεργασία πατώντας στην «Αίτηση Εκπαιδευόμενου».

|        | Λίστα Νέων Αιτήσεων   | ٨i        | στα Όλων των Αιτήσεων |                                          |
|--------|-----------------------|-----------|-----------------------|------------------------------------------|
| Q      | Search Inbox          |           |                       | 2 @                                      |
| ID     | Form                  | Submitter | Step                  | Submitted                                |
| 352    | Αίτηση Εκπαιδευόμενου |           | Επίβλεψη αίτησης      |                                          |
| 351    | Αίτηση Εκπαιδευόμενου |           | Επίβλεψη αίτησης      |                                          |
| 350    | Αίτηση Εκπαιδευόμενου |           | Επίβλεψη αίτησης      |                                          |
| 349    | Αίτηση Εκπαιδευόμενου |           | Επίβλεψη αίτησης      |                                          |
| 348    | Αίτηση Εκπαιδευόμενου |           | Επίβλεψη αίτησης      |                                          |
| 347    | Αίτηση Εκπαιδευόμενου |           | Επίβλεψη αίτησης      |                                          |
| 346    | Αίτηση Εκπαιδευόμενου |           | Επίβλεψη αίτησης      |                                          |
| 344    | Αίτηση Εκπαιδευόμενου |           | Επίβλεψη αίτησης      |                                          |
| 343    | Αίτηση Εκπαιδευόμενου |           | Επίβλεψη αίτησης      |                                          |
| 342    | Αίτηση Εκπαιδευόμενου |           | Επίβλεψη αίτησης      |                                          |
| 341    | Αίτηση Εκπαιδευόμενου |           | Επίβλεψη αίτησης      |                                          |
|        |                       |           |                       |                                          |
| 4      |                       |           |                       |                                          |
| 1 to 1 | 1 of 11               |           |                       | <pre>I &lt; Page 1 of 1 &gt; &gt;I</pre> |

Στην παρακάτω εικόνα εμφανίζεται το πρώτο βήμα της διαχείρισης αιτήσεων το οποίο είναι η «Επίβλεψη Αίτησης». Σε αυτό το βήμα ελέγχονται τα στοιχεία του υποψήφιου εκπαιδευόμενου όπως επίσης και τα έγγραφα τα οποία έχει υποβάλλει στην αίτησή του.

Εφόσον έχουν ελεγχθεί όλα τα στοιχεία του εκπαιδευόμενου θα πρέπει να συμπληρωθεί πρώτα κάποια σημείωση στο πεδίο με τον τίτλο «Note» όπως φαίνεται στην παρακάτω εικόνα.

Προσοχή!!! Όταν εισάγουμε κάποιο κείμενο στο πεδίο «Note» και ύστερα πατήσουμε αποδοχή, το κείμενο αποστέλλεται στον υποψήφιο εκπαιδευόμενο με email. Οπότε κατά την αποδοχή μπορεί να ζητήσει για παράδειγμα η γραμματεία του εκπαιδευτικού προγράμματος από τον υποψήφιο να προχωρήσει στην πληρωμή δίνοντάς του κάποιες πληροφορίες μέσω του πεδίου «Note».

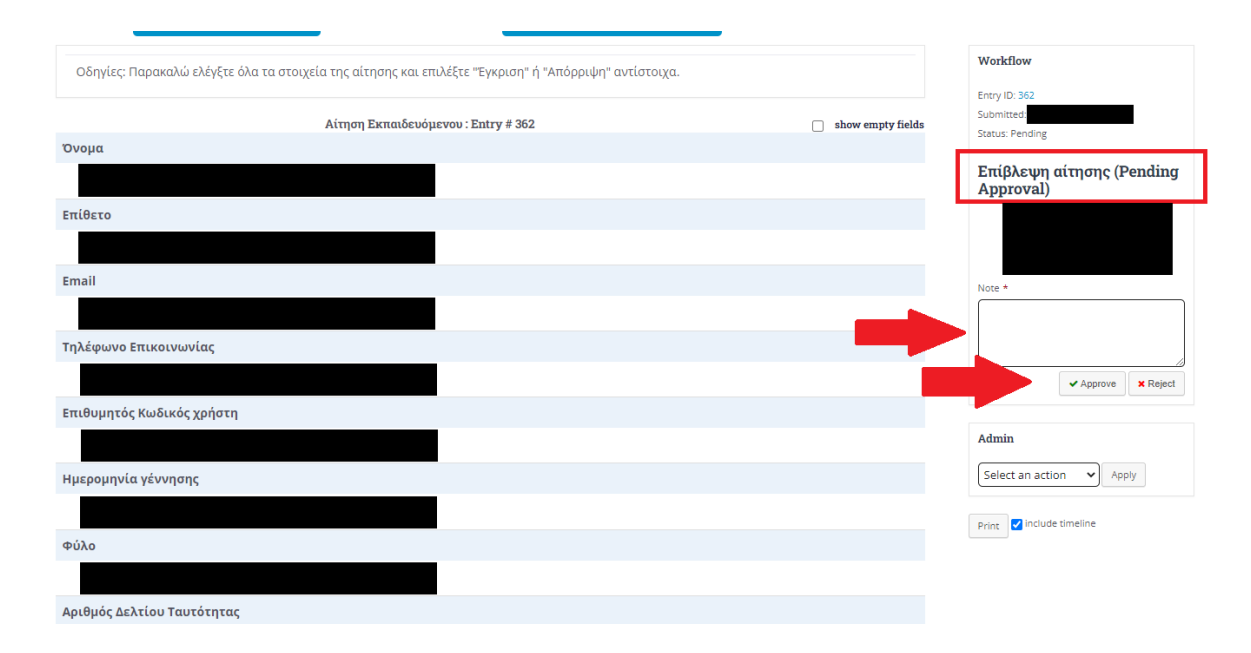

Πατάμε το κουμπί «APPROVE» για αποδοχή της αίτησης ή αλλιώς πατάμε το κουμπί «REJECT» για απόρριψη της αίτησης.

Το επόμενο βήμα είναι «Έλεγχος πληρωμής». Σε αυτό το βήμα ενημερώνεται η πλατφόρμα εάν έχει πραγματοποιηθεί η πληρωμή του προγράμματος από τον υποψήφιο εκπαιδευόμενο.

|                           | Αίτηση Εκπαιδευόμενου : Entry # 361 | show empty fields | Workflow                                              |
|---------------------------|-------------------------------------|-------------------|-------------------------------------------------------|
| Όνομα                     |                                     |                   |                                                       |
|                           |                                     |                   | Entry ID: 361<br>Submitted: 26/05/2022 at 12:09       |
| Επίθετο                   |                                     |                   | Submitted by: Ανέστης Σταϊκόπουλος<br>Status: Pending |
|                           |                                     |                   | Έλεγχος Πληρωμής                                      |
| Email                     |                                     |                   | (Pending Approval)                                    |
|                           |                                     |                   |                                                       |
| Τηλέφωνο Επικοινωνίας     |                                     |                   |                                                       |
|                           |                                     |                   | Note                                                  |
| Επιθυμητός Κωδικός χρήστη |                                     |                   |                                                       |
|                           |                                     |                   |                                                       |
| Ημερομηνία γέννησης       |                                     |                   | ✓ Approve × Reject                                    |
|                           |                                     |                   | A design                                              |
| Φύλο                      |                                     |                   | Admin                                                 |
|                           |                                     |                   | Select an action                                      |

Εφόσον έχει γραφεί κάποια σημείωση στο πεδίο με τον τίτλο «Note» τότε μπορεί να επιλεχθεί το «APPROVE» για επιτυχημένη πληρωμή αλλιώς επιλέγουμε το «REJECT» για απόρριψη της αίτησης από τη διαδικασία.

|       | Λίστα Νέων Αιτήσεων | ۸ίσ       | τα Όλων των Αιτήσεων |                  |   |
|-------|---------------------|-----------|----------------------|------------------|---|
| Q Sea | irch Inbox          |           | <b></b>              | × <sup>א</sup> ( | ŝ |
| ID    | Form                | Submitter | Step                 | Submitted        |   |
| 357   |                     |           | Επίβλεψη αίτησης     |                  |   |
| 355   |                     |           | Επίβλεψη αίτησης     |                  |   |
| 354   |                     |           | Επίβλεψη αίτησης     |                  |   |

Πατώντας στο κουμπί "Λίστα όλων των αιτήσεων" εμφανίζονται όλες οι αιτήσεις που είτε έχουν γίνει αποδεκτές είτε έχουν απορριφθεί είτε δεν έχουν επεξεργαστεί καθόλου. Όπως φαίνεται παρακάτω.

| Λίστ            | α Νέων Αιτήσεων                                                 |          |          |        | Λήψη Λίστας |          |
|-----------------|-----------------------------------------------------------------|----------|----------|--------|-------------|----------|
|                 |                                                                 |          |          |        |             | Î        |
| ID              | Display Name                                                    | City     | Country  | Course |             | Status   |
| search          | search                                                          | search ~ | searc] 🗸 | search | ~           | searc ~  |
| 33              |                                                                 |          | Greece   |        |             | removed  |
| 34              |                                                                 |          | Greece   |        |             | approved |
| 35              |                                                                 |          | Greece   |        |             | approved |
| 36              |                                                                 |          | Greece   |        |             | approved |
| 37              |                                                                 |          | Greece   |        |             | approved |
| 38              |                                                                 |          | Greece   |        |             | approved |
| 39              |                                                                 |          | Greece   |        |             | rejected |
| 40              |                                                                 |          | Greece   |        |             | approved |
| 41              |                                                                 |          | Greece   |        |             | rejected |
| 42              |                                                                 |          | Greece   |        |             | approved |
| Showing 1 to 10 | Showing 1 to 10 of 269 rows per page 10 • rows per page 2 3 4 5 |          |          |        |             | 27 >     |

Στην συγκεκριμένη λίστα υπάρχει η δυνατότητα να χρησιμοποιηθουν διάφορα φίλτρα (μέσα στον κόκκινο κύκλο) για την εξαγωγή των δεδομένων που μας ενδιαφέρουν, όπως για παράδειγμα μπορούμε να εμφανίσουμε όλες τις αιτήσεις από ένα συγκεκριμένο πρόγραμμα επιλέγοντάς το όνομα του προγράμματος.

Για τον καθαρισμό των φίλτρων πατάμε στο κουμπί με τον κάδο.

| Λίστα  |              |          |          | Λήψη Λίστας |         |
|--------|--------------|----------|----------|-------------|---------|
|        |              |          |          |             | •       |
| ID     | Display Name | City     | Country  | Course      | Status  |
| search | search       | search ~ | searc! ~ |             | searc ~ |
| 339    |              |          | Greece   |             | pending |
| 343    |              |          | Greece   |             | pending |
| 344    |              |          | Greece   |             | pending |
| 346    |              |          | Greece   |             | pending |

Τέλος εφόσον έχουμε εμφανίσει τη λίστα που χρειαζόμαστε χρησιμοποιώντας τα φίλτρα ή και χωρίς κάποιο φίλτρο, μπορούμε να κάνουμε λήψη της λίστας σε μορφή .xls.

Προσοχή!!! Κάνοντας λήψη της λίστας δεν γίνεται και λήψη των εγγράφων που έχουν υποβάλει οι υποψήφιοι εκπαιδευόμενοι.